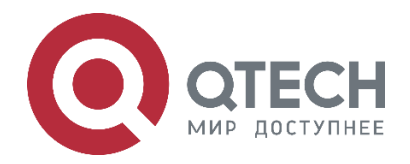

# Установка Wi-Fi-контроллера в режиме резервирования Active/Standby

QWC-VC

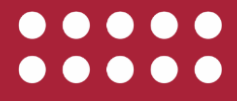

www.qtech.ru

4.2. Гарантия и сервис

### Оглавление

|                                        | www.qtech.ru |  |
|----------------------------------------|--------------|--|
| Оглавление                             |              |  |
| 1. ВВЕДЕНИЕ                            | 3            |  |
| 2. СИСТЕМНЫЕ ТРЕБОВАНИЯ                | 4            |  |
| 2.1. Требования к аппаратной платформе | 4            |  |
| 2.2. Требования к операционной системе | 4            |  |
| 3. УСТАНОВКА WI-FI-КОНТРОЛЛЕРА         | 5            |  |
| 4. ОБЩАЯ ИНФОРМАЦИЯ                    | 11           |  |
| 4.1. Замечания и предложения           | 11           |  |

4.3. Техническая поддержка4.4. Электронная версия документа

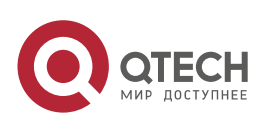

11

11

11

Введение

## 1. ВВЕДЕНИЕ

Данное руководство содержит всю необходимую информацию для установки и обновления Wi-Fi-контроллера QWC-VC в режиме Active/Standby.

Типовая схема Active/Standby представлена ниже.

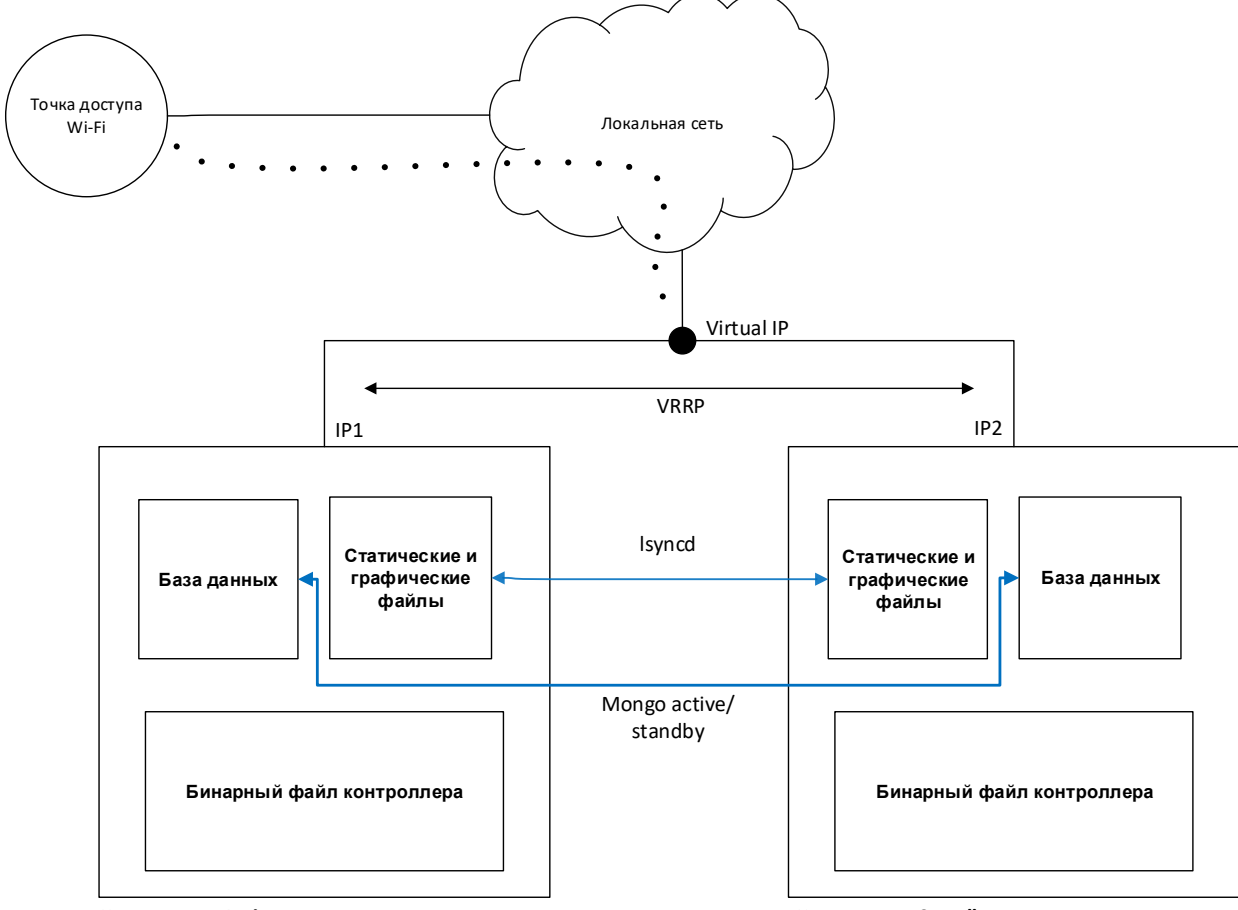

Контроллер Active

Контроллер Standby

Резервирование по схеме 1+1 основано на использовании протокола VRRP и плавающего сетевого адреса (VIP). В качестве программного обеспечения используется *keepalived*.

Keepalived осуществляет следующие функции:

- Проверку состояния серверов.
- Автоматическое переключение ресурсов в случае отказа основного сервера с выполнением скриптов пользователя.

В случае резервирования платформы управления, мониторинга и авторизации Keepalived запускает или останавливает сервисы, необходимые для работы.

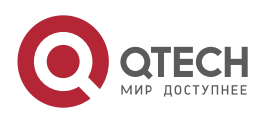

## 2. СИСТЕМНЫЕ ТРЕБОВАНИЯ

## 2.1. Требования к аппаратной платформе

Для подбора необходимого сервера или виртуальной машины для установки Wi-Fi-контроллера в зависимости от предполагаемого числа точек доступа, которое будет обслуживаться данным контроллером, воспользуйтесь таблицей.

| Технические<br>требования к<br>серверу | До 1 000 точек<br>доступа | До 2 500 точек<br>доступа | До 5 000 точек<br>доступа |
|----------------------------------------|---------------------------|---------------------------|---------------------------|
| Ядра процессора                        | 4+ (2,5 ГГц)              | 8+ (2,5 ГГц)              | 16+ (2,5 ГГц)             |
| Оперативная<br>память, ГБ              | 8+                        | 16+                       | 32+                       |
| Жесткий диск, ГБ                       | 100+                      | 128+                      | 500+                      |
| Сетевой<br>интерфейс                   | Gigabit Ethernet          | Gigabit Ethernet          | Gigabit Ethernet          |
| Операционная<br>система                | Ubuntu Server<br>22.04    | Ubuntu Server<br>22.04    | Ubuntu Server<br>22.04    |

## 2.2. Требования к операционной системе

Для установки виртуального контроллера QWC-VC операционная система должна удовлетворять следующим требованиям, приведенным в таблице.

| Версия ядра ОС Linux        | Linux Kernel ≥ 4.4 |
|-----------------------------|--------------------|
| Версия Docker               | ≥ 17.05            |
| Версия docker-compose       | ≥ 1.20             |
| Версия Веб-браузера клиента | Google Chrome      |

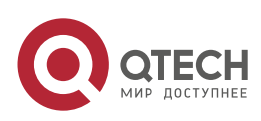

## 3. УСТАНОВКА WI-FI-КОНТРОЛЛЕРА

- 1. Загрузите бинарный файл контроллера, содержащий в имени –HA- с сайта <u>https://www.qtech.ru/catalog/wireless/lan\_controllers/qwc\_wm/#documentation</u>
- 2. Установите Ubuntu Server 22.04 на два физических сервера или виртуальные машины. Hostname должны быть разными. Выделите Virtual IP в той же подсети, что и контроллеры.

Контроллер хранит данные следующим образом:

/etc/wimark – данные конфигурации;

/usr/share/wimark – база данных.

В соответствии из этого сделайте разбиение на разделы.

- Установите docker. sudo curl -sSl https://get.docker.com | sh
- 2. Установите docker-compose.

 $sudo\ curl\ -SL\ https://github.com/docker/compose/releases/download/v2.11.2/docker-compose-linux-x86\_64 \ \ https://github.com/docker/compose/releases/download/v2.11.2/docker-compose-linux-x86\_64 \ \ https://github.com/docker/compose/releases/download/v2.11.2/docker-compose-linux-x86\_64 \ \ https://github.com/docker/compose/releases/download/v2.11.2/docker-compose-linux-x86\_64 \ \ https://github.com/docker/compose/releases/download/v2.11.2/docker-compose-linux-x86\_64 \ \ https://github.com/docker/compose/releases/download/v2.11.2/docker-compose-linux-x86\_64 \ \ https://github.com/docker/compose/releases/download/v2.11.2/docker-compose-linux-x86\_64 \ \ https://github.com/docker/compose/releases/download/v2.11.2/docker-compose-linux-x86\_64 \ \ https://github.com/docker/compose-linux-x86\_64 \ \ https://github.com/docker/compose-linux-x86\_64 \ \ https://github.c$ 

-o /usr/local/bin/docker-compose

sudo chmod +x /usr/local/bin/docker-compose

3. Установите keepalived.

sudo add-apt-repository ppa:hnakamur/keepalived sudo apt-get update sudo apt-get install keepalived

- Для корректной работы keepalived необходимо в файл /etc/sysctl.conf добавить следующие опции, позволяющие системе обрабатывать пакеты с виртуального IP адреса.
  - \$ sudo su -
  - # echo "net.ipv4.ip\_forward = 1" >> /etc/sysctl.conf
  - # echo "net.ipv4.ip\_nonlocal\_bind = 1" >> /etc/sysctl.conf; sysctl -p
  - # iptables -P FORWARD ACCEPT
  - # logout
- 5. Для корректной работы сервиса lsyncd (репликация изображений карт и другой статики) необходимо, чтобы можно было попасть на соседний хост контроллера по ssh no id\_rsa ключу пользователя, т.е. без пароля.

Генерируем ключи на каждом хосте:

ssh-keygen

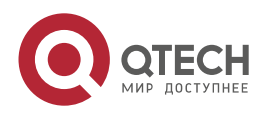

Копируем ключ на удаленный сервер (изменить user и remote\_host):

cat ~/.ssh/id\_rsa.pub | ssh user@remote\_host "mkdir -p ~/.ssh && cat >> ~/.ssh/authorized\_keys"

- 6. Загрузить бинарный файл контроллера на контроллер и запустить установщик. sudo bash \*HA\*
- 7. Контроллер установился, но не запустился. Предоставленный бинарный файл загружает docker-образы, размещает необходимые статические файлы в /usr/share/wimark, а также создает, размещает конфигурации master и backup вариантов работы в /etc/wimark.
- 8. На каждом контроллере необходимо отредактировать файлы .env

sudo su nano /etc/wimark/master/.env nano /etc/wimark/backup/.env logout

#### Пример для Контроллера 1.

| wlcuser@wlc-cluster-01:/\$ cat /etc/wimark/master/.env                 |                               |  |  |  |
|------------------------------------------------------------------------|-------------------------------|--|--|--|
| HOSTNAME=wlc-cluster-01                                                | #hostname сервера             |  |  |  |
| HOST_UUID=49054ae593f145a390e6b274cdc83e33 #содержимое /etc/machine-id |                               |  |  |  |
| SECOND_IP=10.130.0.196                                                 | #ір-адрес второго контроллера |  |  |  |
| VIP=10.130.0.210                                                       | #виртуальный IP-адрес         |  |  |  |
| USERNAME=wlcuser                                                       | #имя пользователя из п.7      |  |  |  |

wlcuser@wlc-cluster-01:/\$ cat /etc/wimark/backup/.env HOSTNAME=wlc-cluster-01 HOST\_UUID=49054ae593f145a390e6b274cdc83e33 VIP=10.130.0.210

#### Пример для Контроллера 2.

wlcuser@wlc-cluster-02:/\$ cat /etc/wimark/master/.env HOSTNAME=wlc-cluster-02 HOST\_UUID=ef7be027bef34760962f69250c7afff7 SECOND\_IP= 10.130.0.150 VIP= 10.130.0.210 USERNAME=wlcuser

wlcuser@wlc-cluster-02:/\$ cat /etc/wimark/backup/.env HOSTNAME=wlc-cluster-02

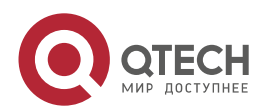

HOST\_UUID=ef7be027bef34760962f69250c7afff7 VIP=10.130.0.210

9. Создаем конфигурационные файлы /etc/wimark/master-backup.sh на каждом контроллере и делаем их исполняемыми:

sudo su nano /etc/wimark/master-backup.sh chmod ug+x /etc/wimark/master-backup.sh logout

#### Вставляем в файл содержимое:

#!/bin/bash

TYPE=\$1 NAME=\$2 STATE=\$3

LOG\_STR="\$(date) \$STATE"

#### case \$STATE in

#### "MASTER")

echo "MASTER" > ./pa.lock

rm -f /usr/share/wimark/volumes/mongo/\*.lock cd /etc/wimark/backup; docker-compose down cd /etc/wimark/master; docker-compose up -d LOG\_STR="\$LOG\_STR: start master"

;;

### "BACKUP")ls

echo "BACKUP" > ./pa.lock sleep 10 [ \$(cat ./pa.lock) != "BACKUP" ] && exit 0 rm -f /usr/share/wimark/volumes/mongo/\*.lock cd /etc/wimark/master; docker-compose down cd /etc/wimark/backup; docker-compose up -d LOG\_STR="\$LOG\_STR: start backup" ;; "FAULT")

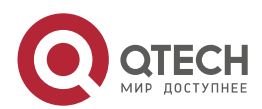

www.qtech.ru

```
LOG_STR="$LOG_STR: fault"
;;
*)
LOG_STR="$LOG_STR: unknown"
;;
esac
```

echo \$LOG\_STR >> /var/log/wimark-keepalived.log

10. Создаем файлы конфигурации /etc/keepalived/keepalived.conf на хостах:

sudo nano /etc/keepalived/keepalived.conf

и копируем содержимое (необходимо изменить параметры interface и virtual\_ipaddress). Для контроллера, который будет active:

```
global_defs {
script_user root
}
```

vrrp\_instance WIM2 {
# iface for listeting interface: eth0
interface ens160

# state of current server: MASTER or BACKUP state MASTER

# id for unique VRRP segment
virtual\_router\_id 67

# preempt - for change MASTER always to first node (if up)
# nopreempt - stay in position after reconnecting
#nopreempt

# some other needed parameters
garp\_master\_delay 1
priority 200

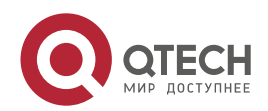

www.qtech.ru

```
advert_int 1
# authentication method and password to use
authentication {
    auth_type PASS
    auth_pass wimark123
}
# virtual address to promote
virtual_ipaddress {
    10.130.0.210/24 dev ens160
}
# script to run when STATE is changing -- main logic, D0 N0T change
notify /etc/wimark/master-backup.sh
}
```

Для контроллера, который будет standby:

```
global_defs {
script_user root
}
```

vrrp\_instance WIM1 {
 # iface for listeting interface: eth0
 interface ens160

# state of current server: MASTER or BACKUP state MASTER

```
# id for unique VRRP segment
virtual_router_id 67
```

# preempt - for change MASTER always to first node (if up)
# nopreempt - stay in position after reconnecting
#nopreempt

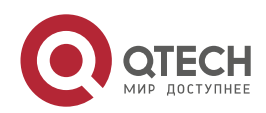

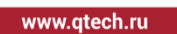

```
# some other needed parameters
garp_master_delay 1
priority 100
advert_int 1
# authentication method and password to use
authentication {
  auth_type PASS
  auth_pass wimark123
}
# virtual address to promote
virtual_ipaddress {
  10.130.0.210/24 dev ens160
}
# script to run when STATE is changing -- main logic, DO NOT change
notify /etc/wimark/master-backup.sh
}
```

11. Запустить и проверить работу keepalived sudo systemctl enable keepalived sudo systemctl start keepalived sudo systemctl status keepalived

ping \$VIP

- 12. Проверить работу платформы (все в состоянии running): sudo docker ps -a
- 13. WEB UI доступен по адресу: https://\$VIP:443 логин: wimark пароль: wimark

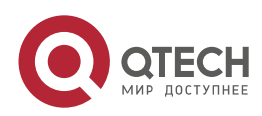

## 4. ОБЩАЯ ИНФОРМАЦИЯ

### 4.1. Замечания и предложения

Мы всегда стремимся улучшить нашу документацию и помочь вам работать лучше, поэтому мы хотим услышать вас. Мы всегда рады обратной связи, в особенности:

- ошибки в содержании, непонятные или противоречащие места в тексте;
- идеи по улучшению документации, чтобы находить информацию быстрее;
- неработающие ссылки и замечания к навигации по документу.

Если вы хотите написать нам по поводу данного документа, то используйте, пожалуйста, форму обратной связи на <u>qtech.ru</u>.

## 4.2. Гарантия и сервис

Процедура и необходимые действия по вопросам гарантии описаны на сайте QTECH в разделе «Поддержка» -> «Гарантийное обслуживание».

Ознакомиться с информацией по вопросам тестирования оборудования можно на сайте QTECH в разделе «Поддержка» -> «Взять оборудование на тест».

Вы можете написать напрямую в службу сервиса по электронной почте sc@qtech.ru.

## 4.3. Техническая поддержка

Если вам необходимо содействие в вопросах, касающихся нашего оборудования, то можете воспользоваться нашей автоматизированной системой запросов технического сервис-центра <u>helpdesk.qtech.ru</u>.

Телефон Технической поддержки +7 (495) 477-81-18 доб. 0

### 4.4. Электронная версия документа

Дата публикации 21.11.2022

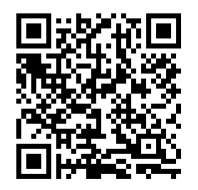

https://files.qtech.ru/upload/wireless/QWC-VC/QWC-VC\_HA\_install\_guide.pdf

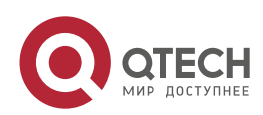